# Ylöjärven kaupungin yhteiskäyttöauto

Käyttääksesi Ylöjärven kaupungin yhteiskäyttöautoja, sinun tulee rekisteröityä auton käyttäjäksi Omago-sovelluksessa. Rekisteröityneenä käyttäjänä pääset näkemään autojen varauskalenterit ja tekemään varauksia.

Ylöjärven kaupungin yhteiskäyttöauto on työntekijöiden käytössä arkipäivisin aikavälillä 7:00-16:00. Muina aikoina auto on yksityishenkilöiden käytössä. Auto on automaattivaihteinen Volkswagen ID.4 sähköauto.

### Liittyminen

1. Lataa Omago-sovellus Google Play-kaupasta tai App Storesta älypuhelimellesi tai tabletillesi.

2. Aloita käyttö painamalla rekisteröidy. Kun rekisteröityminen on valmis, sinulla on käyttäjätili luotuna. Jatka liittymistä painamalla "Liity". Syötä henkilötietosi ja valitse sinun Omagoksi Private. Syötä liittymiskoodi **YLOJARVI**. Syötä pyydetyt tiedot sekä hyväksy Omagon käyttöehdot.

3. Liittymisen jälkeen tilisi tiedot tarkistetaan ja saat tekstiviestin kun tilisi on hyväksytty.

4. Kun tilisi on hyväksytty, avaa sovellus uudelleen. Pääset nyt tarkastelemaan yhteiskäyttöautojen varauskalenteria ja voit tehdä varauksia.

# Ensimmäisen varauksen tekeminen

1. Avaa sovellus puhelimestasi.

2. Kirjaudu sisään käyttäjätunnuksillasi.

3. Valitse kartalta haluamasi auto ja etsi varauskalenterista sinulle sopiva aika. Voit tehdä varauksen alkavaksi heti tai tulevaisuudessa.

4. Halutessasi valitse alennettu omavastuu. Normaalisti omavastuu on 1250€ ilman lisäkustannuksia. Voit kuitenkin halutessasi alentaa omavastuun 250€ (4€/vrk), 50€ (7€/vrk) tai 0€ (12€/vrk).

5. Vahvista varaus. Varauksesi siirtyy varaukset välilehdelle ja voit vielä muokata sitä.

# Varauksen aktivointi

1. Voit aktivoida varauksesi 5 minuuttia ennen varauksesi alkamista.

2. Sovellus ilmoittaa alkavasta varauksesta ja pääset aktivoimaan varauksen ilmoitusikkunan tai varaukset-välilehden kautta.

3. Varauksen aktivoinnissa tutustu ohjeisiin ja tarkasta auton kunto. Voit tarkastella, mistä vauriosta on jo ilmoitettu. Mikäli huomaat uusia vaurioita, tee näistä uusi ilmoitus.

4. Hyväksy kunto ja aktivoi varaus.

5. Nyt pääset varauksen aikaiseen näkymään. Varauksen aikana avaa ja lukitse ovet sovelluksen kautta.

### Auton käyttöönotto

Volkswagen ID.4

- 1. Avaa ovet klikkaamalla avaa ovet -painiketta varausnäkymässä.
- 2. Irroita laturinjohto, sulje luukku ja nosta johto ajon ajaksi peräkonttiin. Jos laturi on kiinteä, johtoa ei tarvitse ottaa autoon mukaan. Toisen johdon löydät auton peräkontista.
- 3. Siirry auton sisään ja auto käynnistyy itsestään.
- 4. Säädä penkki, peilit ja ratti kohdilleen ja kiinnitä turvavyö.
- 5. Auton vaihdekeppi löytyy ratin takaa oikealta puolelta. Vaihdekeppi toimii kääntämällä sitä. ks. kuva.
- 6. Vapauta seisontajarru, laita vaihde silmään ja lähde liikkeelle.

### Varauksen päättäminen

Volkswagen ID.4

- 1. Varauksen loppuessa palauta auto takaisin paikalleen.
- 2. Laita laturi takaisin paikoilleen, ensin autoon ja sitten laturiin
- 3. Huolehdi kaikki tavarasi pois autosta.
- 4. Lukitse ovet ja päätä varaus sovelluksen kautta.
- 5. Päättämisen jälkeen näet varauksesi yhteenvedon. Ilmoita mahdollisista virheistä varaukseesi liittyen suoraan järjestelmään.
- 6. Ongelmatilanteissa ota yhteys asiakaspalveluumme 020 127 7799